# Editar um vídeo

A edição de um vídeo permite unir, cortar e mixar vários vídeos e imagens, com efeitos de transição e filtros e incluir ou excluir trilhas sonoras. Também é possível, em editores mais completos, incluir um vídeo pequeno sobre o vídeo principal (PiP – Picture in Picture), útil para inserir Libras em vídeos.

Editar um vídeo no smartphone (várias mídias, transições e legendas)

A edição de um vídeo no smartphone pode ser realizada com o aplicativo YouCut - Editor de Video Profissional

https://play.google.com/store/apps/details?id=com.camerasideas.trimmer

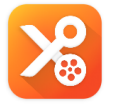

YouCut - Editor de Video Profissional

Para editar um vídeo com o YouCut, clique em +, clique em **Novo**, escolha o arquivos e clique em  $\rightarrow$ . Para cada arquivo escolhido, ao importar, clique em  $\checkmark$ 

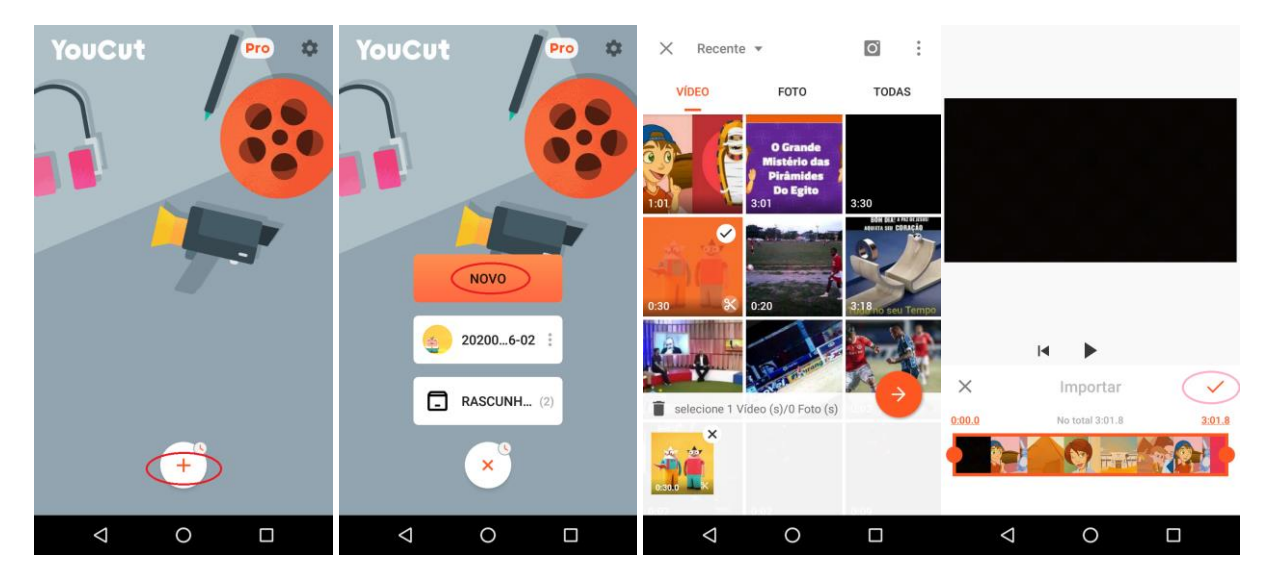

Se for necessário adicionar novos vídeos ou imagens para a trilha de edição é só clicar em +

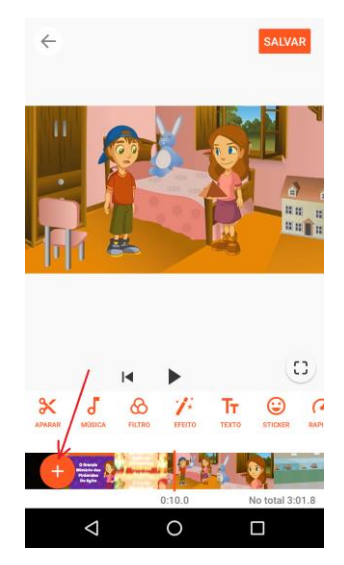

Se for necessário realizar um corte no vídeo, selecione o vídeo na trilha de edição e clique em  $\times$ , ajuste o ponto inicial e final do vídeo e clique em  $\checkmark$ .

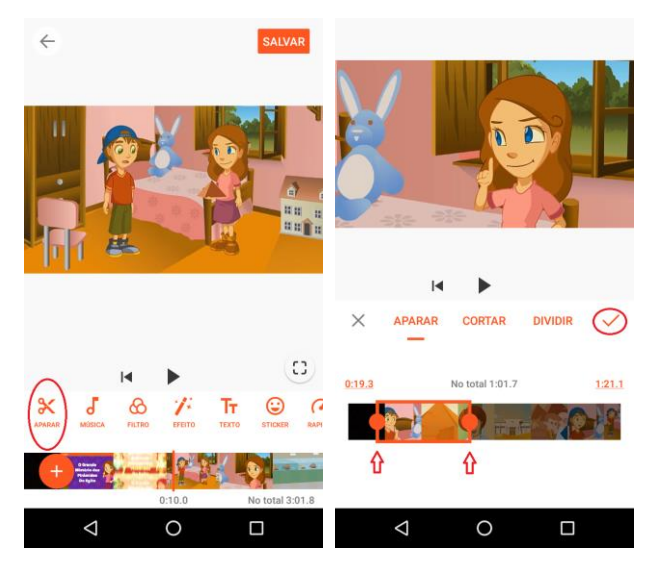

Para evitar um "corte seco" entre duas cenas, insira um efeito de transição entre os vídeos, clique na marca [\] entre os dois vídeos e escolha a transição desejada e clique em  $\checkmark$ .

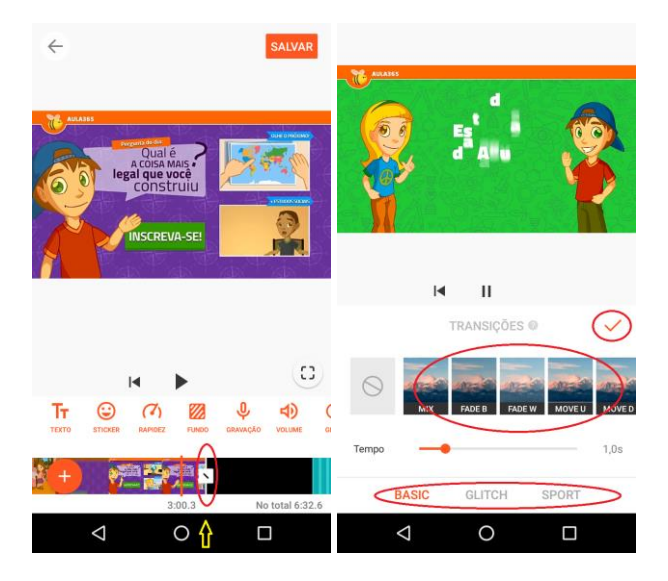

Para adicionar uma música ou áudio de fundo, clique em **Música**, escolha o áudio e clique em **Usar**.

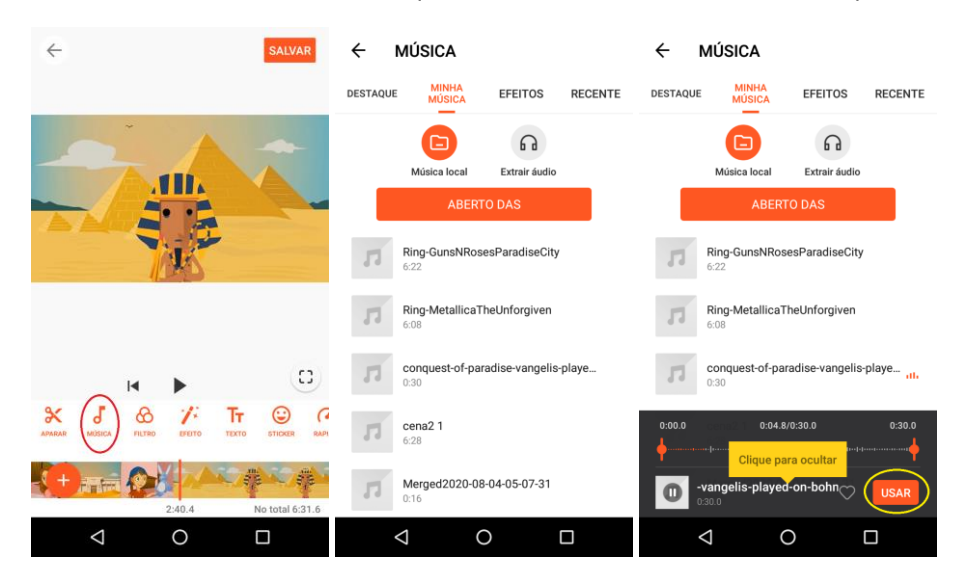

Para inserir legendas e textos sobre o vídeo, clique sobre o botão Texto (T<sub>1</sub>), escreve o texto, escolha a fonte e cor, posicione sobre a área onde deseja que o texto apareça e defina, na trilha de edição, o tempo que o texto aparecerá, arrastando e dimensionando a caixa de texto.

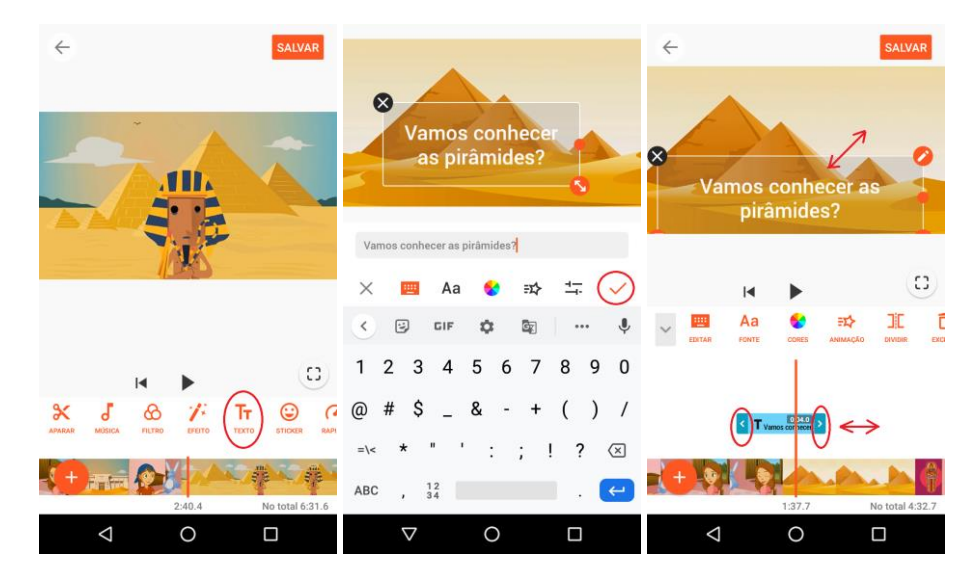

Quando o vídeo estiver concluído, clique em Salvar.

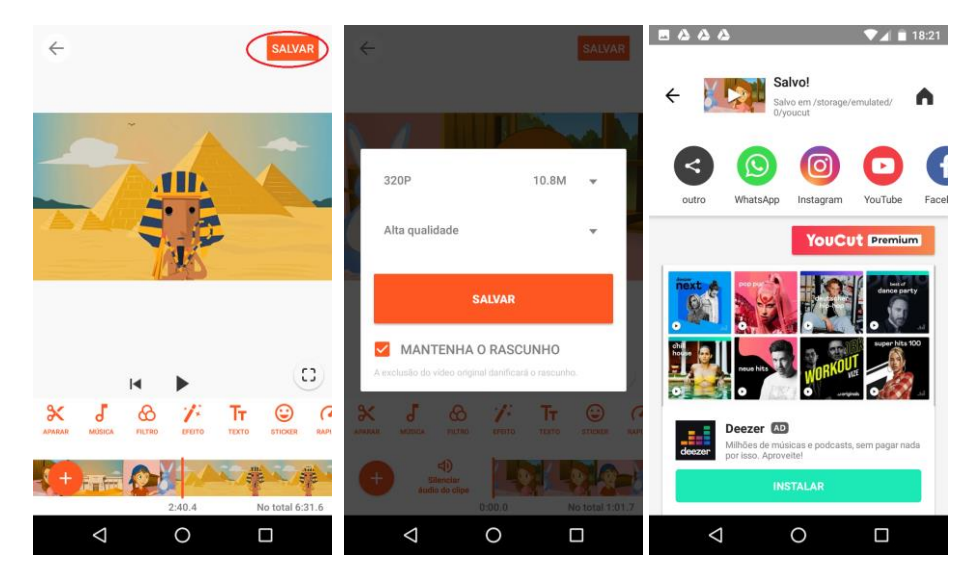

### Editar um vídeo online (várias mídias, transições e legendas)

https://clipchamp.com/pt-br/products/create/

https://app.clipchamp.com/

Para editar um projeto de vídeo, após criar uma conta e fazer o login, é necessário clicar em Create a vídeo.

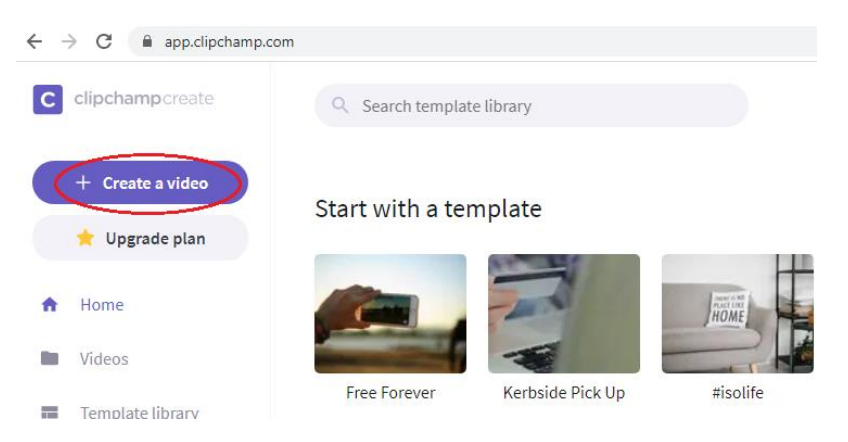

Adicione as mídias (vídeos, áudios e imagens) que farão parte do projeto, clicando em **+ Browse files**. Vários vídeos, áudios e imagens podem ser utilizados.

| $\leftrightarrow \rightarrow$ | C app.clipchamp.com/editor |               |                     |
|-------------------------------|----------------------------|---------------|---------------------|
| С                             | Untitled Project 🔯         |               |                     |
| Add Media                     | 5                          | -↓<br>□       |                     |
| Stock                         | Drag and drag have f       |               |                     |
| Media                         | Drag and drop here h       |               |                     |
| T<br>Text                     |                            |               |                     |
| <b>Overlay</b>                | G                          |               |                     |
| Background                    | Record webcam              | Record screen |                     |
|                               |                            |               | 00:00.00 / 00:00.00 |
| Transition                    |                            |               |                     |

Arraste as mídias para a trilha de edição, na ordem desejada.

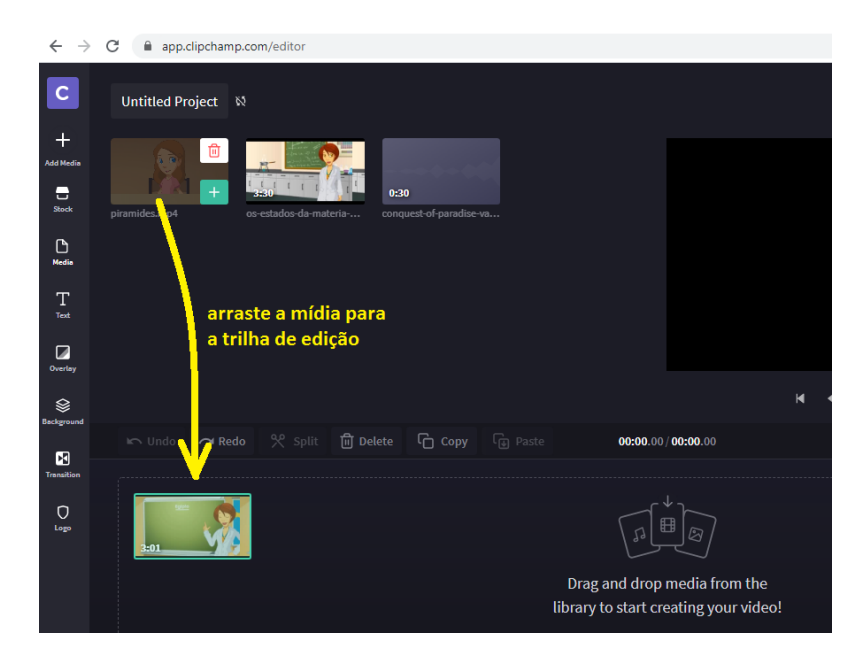

Se for necessário, pode cortar o vídeo na posição desejada, selecionando a trilha da mídia que será cortada e clicando em **Split**. Após o corte, basta selecionar a mídia indesejada e excluir, clicando em **Delete**.

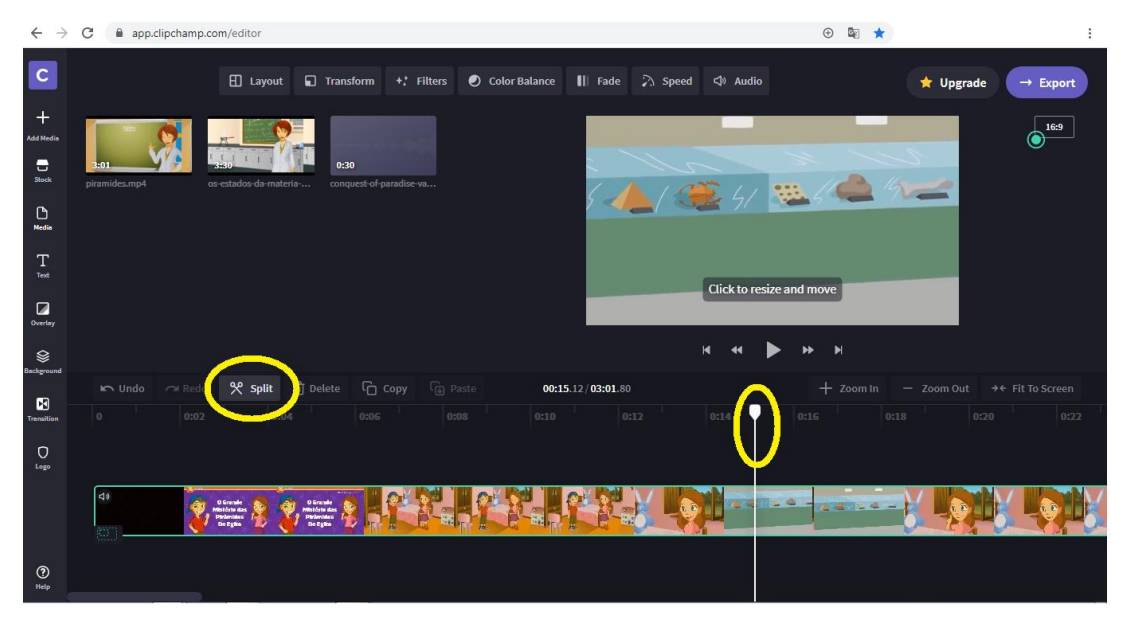

Adicione outros vídeos ou imagens na trilha de vídeo.

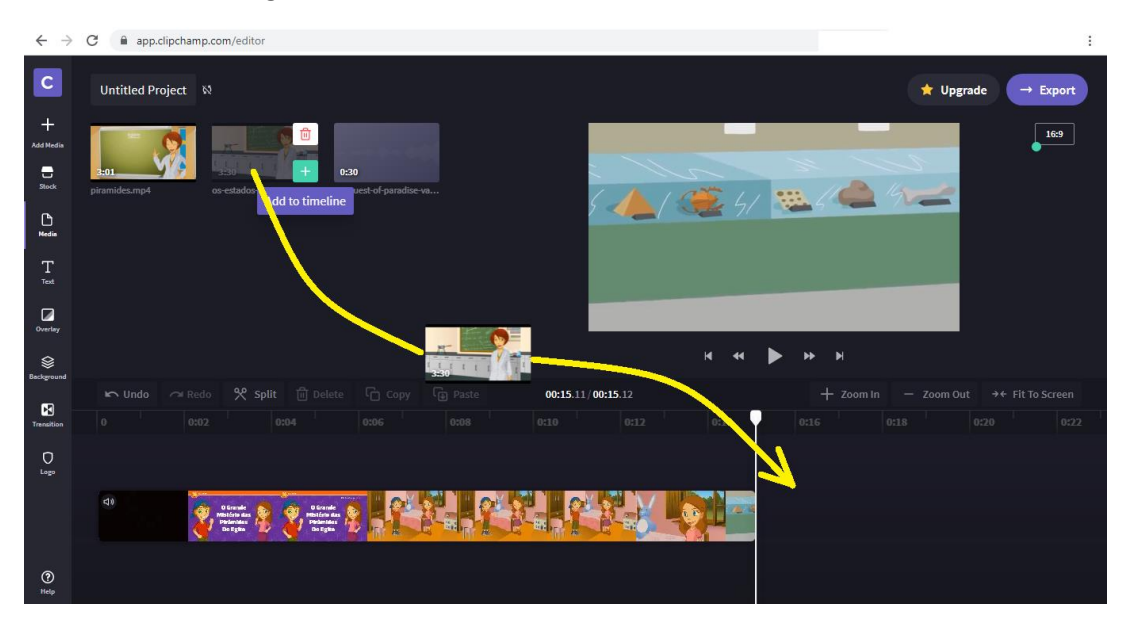

#### Escolha e adicione um efeito de transição entre as mídias.

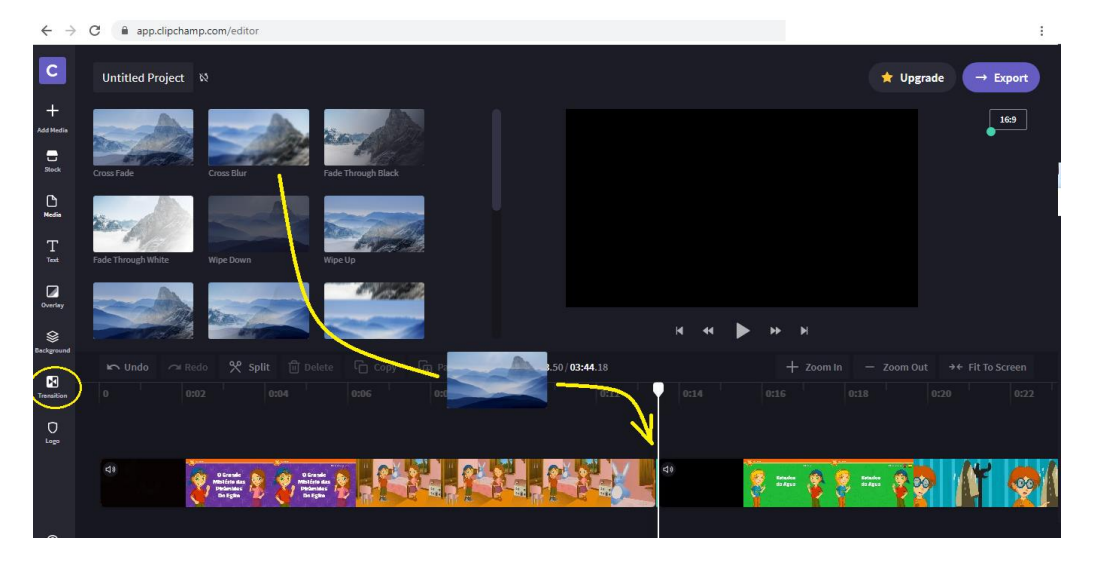

Adicione a trilha de áudio e movimente-a até o ponto desejado. Ajuste o volume da trilha, clicando em Áudio. Se necessitar diferentes volumes da trilha, corte-a (Split) e ajuste o volume de cada parte, podendo incluir efeitos de fade-in e fade-out, para evitar transições bruscas, aumentando ou diminuído o volume.

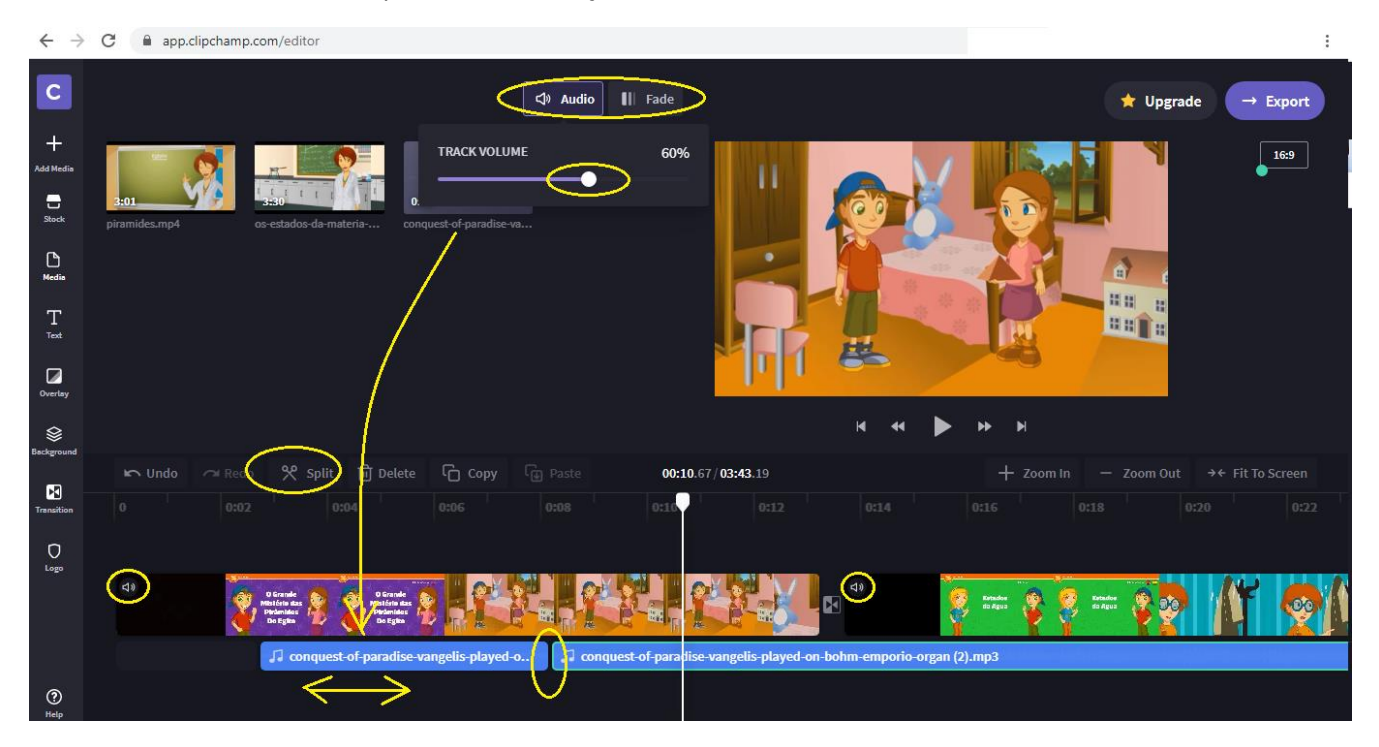

Se quiser adicionar legenda ou outro texto, é só clicar no botão **Text** da barra de ferramentas, escolhendo **Subtitle** (legendas) ou outro formato e arrastando para a trilha de edição. Arraste e redimensione como desejado e altere o texto, clicando no botão **Text**, na parte superior do editor.

| $\leftarrow \rightarrow$ | C app.clipchamp.com/editor                                              |                                                 |                                             | 🕀 🔤 ★ 🗋 🍇 à 🖲 🚔 🌻 :                   | 1 |
|--------------------------|-------------------------------------------------------------------------|-------------------------------------------------|---------------------------------------------|---------------------------------------|---|
| С                        |                                                                         | T Text Transform                                | () Colors                                   | ★ Upgrade → Export                    |   |
| +<br>Add Media           | Bouncing Gliding                                                        | TEXT<br>Vamos conhecer as pirâmides?            |                                             | 16.9                                  |   |
| Stock                    | CREDITS<br>Arres Josephene Baserre<br>Discrete Jacob Baserre<br>Van Lat |                                                 |                                             |                                       |   |
| Media                    | Credits Roll Subtitle                                                   | Source Sans ~                                   |                                             |                                       |   |
|                          | Nothing gas here<br>Karaoke Quote                                       | Fade in and Zoom                                | Vamos conhec                                | er as pirâmides?                      |   |
| Overlay                  |                                                                         |                                                 | н н                                         | ▶ н н                                 |   |
| Daciground               | 🖛 Undo 🗢 Redo 😤 Split                                                   | 🖞 Delete 🕻 Copy 🕞 Paste                         | <b>00:06</b> .69 / <b>03:43</b> .19         | + Zoom In − Zoom Out →← Fit To Screen |   |
| Transition               |                                                                         | 0:06 0:08 0                                     |                                             |                                       |   |
| Logo                     |                                                                         | T Vamos conhecer as pirâmides?                  | $\leftrightarrow$                           |                                       |   |
|                          | Ci) O Grande<br>Malafan Back<br>Dacigas                                 | Daude<br>Database<br>Database<br>Database       | 4)<br>(1)                                   | 🍕 mai 🧛 👰 mai 👰 🧛 🕼 🧔                 |   |
| ~                        | ↓ conquest-o                                                            | of-paradise-vangelis-played-o 🚺 🎵 conquest-of-p | paradise-vangelis-played-on-bohm-emporio-or | gan (2).mp3                           |   |
| (?)                      |                                                                         |                                                 |                                             |                                       |   |

Se quiser incluir um vídeo PIP – Picture in Picture, no qual um outro vídeo aparece sobreposto ao vídeo principal numa janela pequena, basta incluir outro vídeo sobre o vídeo principal, clicar no canto inferior esquedo no início do vídeo na trilha de edição e redimensionar e mover o vídeo para a posição desejada.

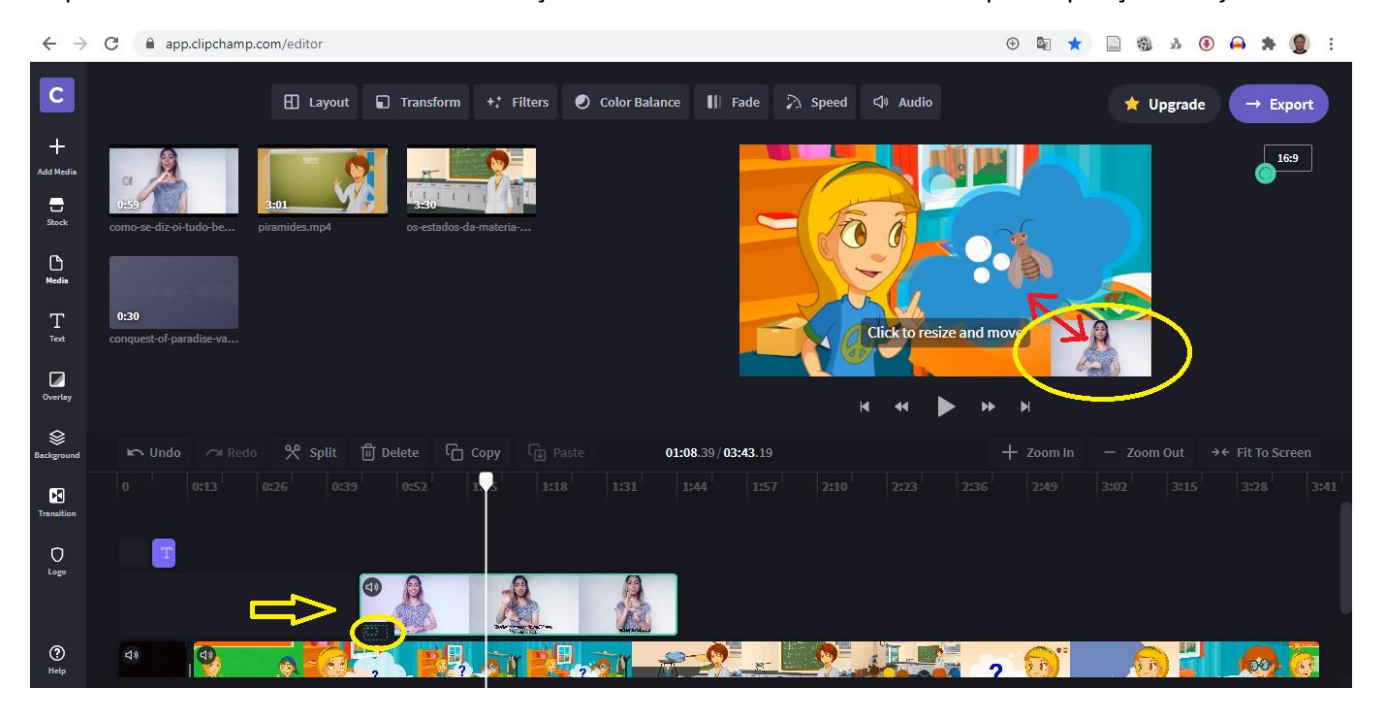

Ao final da edição, é só exportar o vídeo, clicando no botão **Export**. A versão gratuita permite somente a versão em qualidade padrão (480p).

# Editar um vídeo com o programa Fotos do Windows (várias mídias, transições e legendas)

Para editar um vídeo com o Fotos do Windows, Clique no menu superior esquerdo (...) e escolha Novo vídeo -> Novo projeto de vídeo

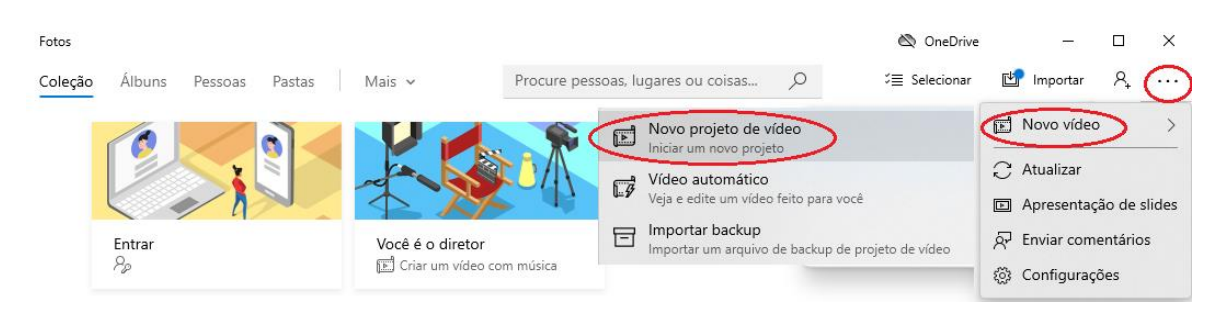

Adicione os vídeos e imagens que farão parte do projeto, clicando em + Adicionar -> Deste computador

| ← Fotos                                                                                                    |                        |   |               | ĕ                  | 🛇 OneDrive | -          |       | × |
|----------------------------------------------------------------------------------------------------|------------------------|---|---------------|--------------------|------------|------------|-------|---|
| Projetos de Vídeo 🔰 Novo vídeo 🖉                                                                                                    | っ                      | C | J Música de f | fundo 🦓 Personaliz | zar áudio  | 🖒 Concluir | vídeo |   |
| Biblioteca do projeto<br>Adicionar<br>Deste computador<br>Da minha coleção<br>Da Web<br>Sua biblioteca de projetos está vaz<br>Adicione fotos e videoclipes para começar. | <<br>⊞ <u>⊞</u><br>zia |   |               | 0:00,00            |            | — 0:00,00  | 2     |   |

Arraste os vídeos para a trilha de edição, na ordem desejada

| ← Fotos                          |                       |                         | 🖄 OneDrive                | - 0              | × |
|----------------------------------|-----------------------|-------------------------|---------------------------|------------------|---|
| Projetos de Vídeo 📏 Novo vídeo 🖉 | っ                     |                         | do 🤱 Personalizar áudio   | 🖒 Concluir vídeo |   |
| Biblioteca do projeto            | <                     |                         |                           |                  |   |
| + Adicionar                      | ⊞ ⊞                   |                         |                           |                  |   |
|                                  |                       | ⊲ ⊳ ⊳ (                 | 0:00,00                   | - 0:00,00        |   |
|                                  | $\mathbf{V}$          | A_ Texto                | <ô> Movimento 🛛 🖓 Filtros | i                |   |
|                                  | Arrastar itens da bib | lioteca de projetos par | a aqui                    |                  |   |

Se for necessário cortar o vídeo, selecione o vídeo na trilha de edição e clique em **Cortar**, definindo o ponto inicial e final.

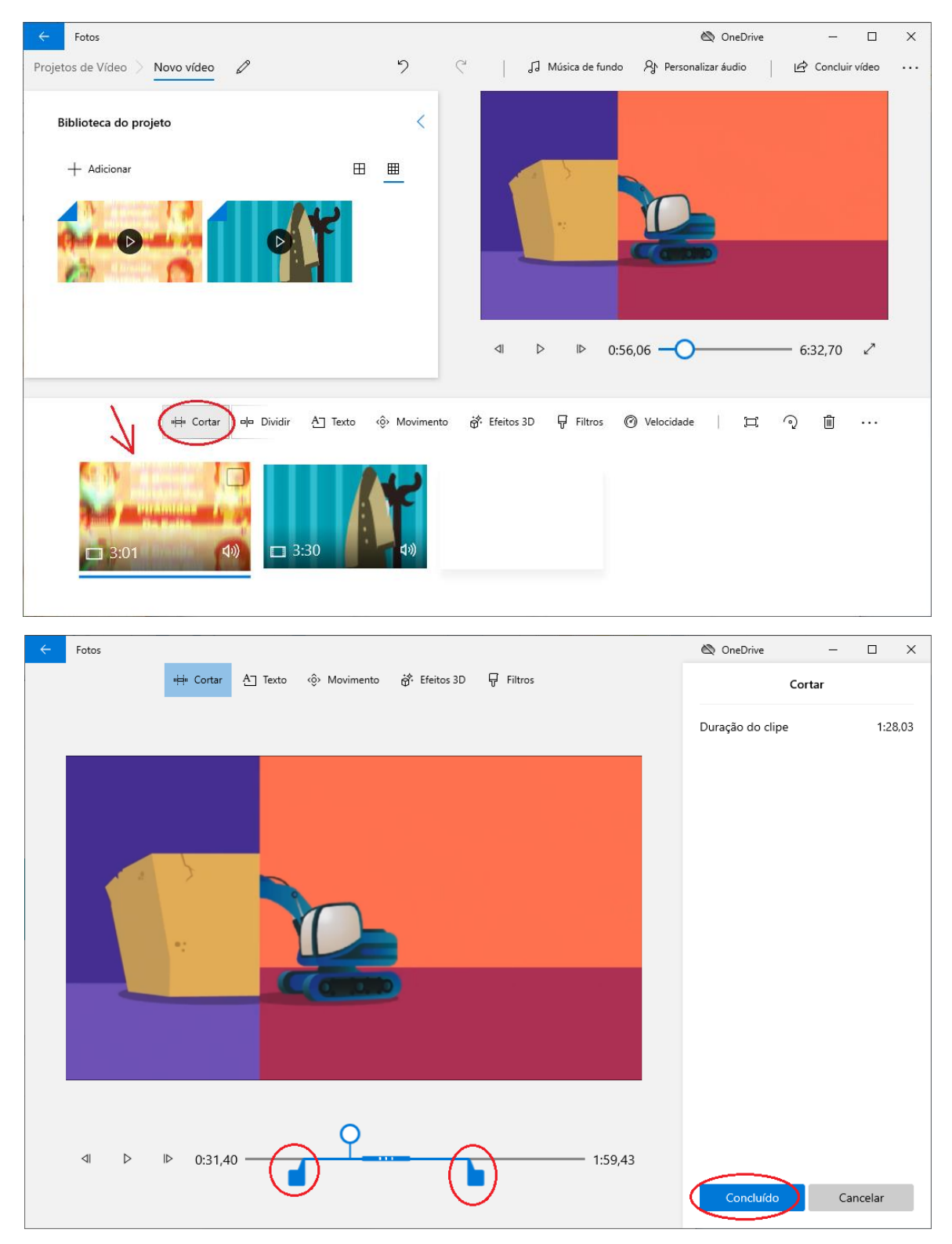

Para adicionar uma música ou áudio de fundo, deve-se clicar em **Personalizar áudio**, **Adicionar** arquivo de áudio e em **Concluído**.

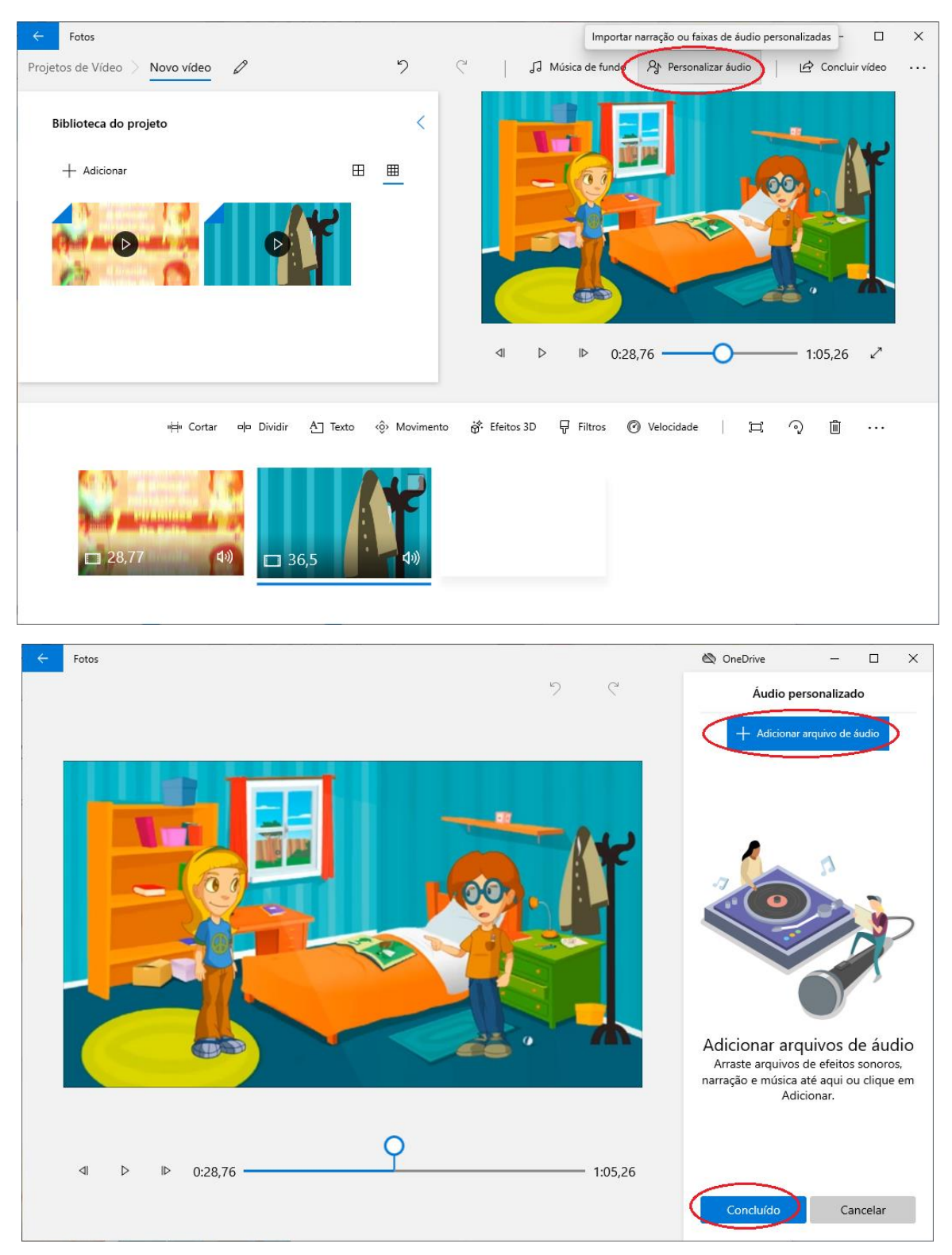

Para inserir textos e legendas, deve-se selecionar o trecho do vídeo e clicar em Texto.

|                     |                            | 🖄 OneDrive                                                                                                    | - 0                                                                                                    | ×                                                                                                    |
|---------------------|----------------------------|----------------------------------------------------------------------------------------------------|----------------------------------------------------------------------------------------------------|----------------------------------------------------------------------------------------------------|
| っ                   | 🤇 🛛   🎝 Música de fundo    | Ar Personalizar áudio                                                                                                    | 🖒 Concluir vídeo                                                                                                    |                                                                                                    |
| <                   |                            |                                                                                                    |                                                                                                    |                                                                                                    |
| ⊞ ⊞                 |                            |                                                                                                    |                                                                                                    |                                                                                                    |
|                     |                            | 0,00                                                                                                    | - 1:05,26                                                                                                    |                                                                                                    |
| A Texto ŵ Movimento | 😚 Efeitos 3D 🛛 🖓 Filtros 🔇 | ) Velocidade 🛛 🗔                                                                                                    | ରୁ 🛍 …                                                                                                    |                                                                                                    |
| 36,5                |                            |                                                                                                    |                                                                                                    |                                                                                                    |
|                     | D                          | >       I Música de fundo         □       □         □       □         □       □         □       □         □       □         □       □         □       □         □       □         □       □         □       □         □       □         □       □         □       □         □       □         □       □         □       □         □       □         □       □         □       □         □       □         □       □         □       □         □       □         □       □         □       □         □       □         □       □         □       □         □       □         □       □         □       □         □       □         □       □         □       □         □       □         □       □         □       □    < | > ↓ Música de fundo As Personalizar áudio     □ ■     ■ ■     □ ↓     □ ↓     □ ↓     □ ↓     □ ↓     □ ↓     □ ↓     □ ↓     □ ↓     □ ↓     □ ↓     □ ↓     □ ↓     □ ↓     □ ↓     □ ↓     □ ↓     □ ↓     □ ↓     □ ↓     □ ↓     □ ↓     □ ↓     □ ↓     □ ↓     □ ↓     □ ↓     □ ↓     □ ↓     □ ↓     □ ↓     □ ↓     □ ↓     □ ↓     □ ↓ </td <td>SoneDrive     SoneDrive        </td> | SoneDrive     SoneDrive     SoneDrive |

Digitar o texto desejado, escolhendo o intervalo que irá aparecer, a fonte e o layout. Ao final, clicar em **Concluído**.

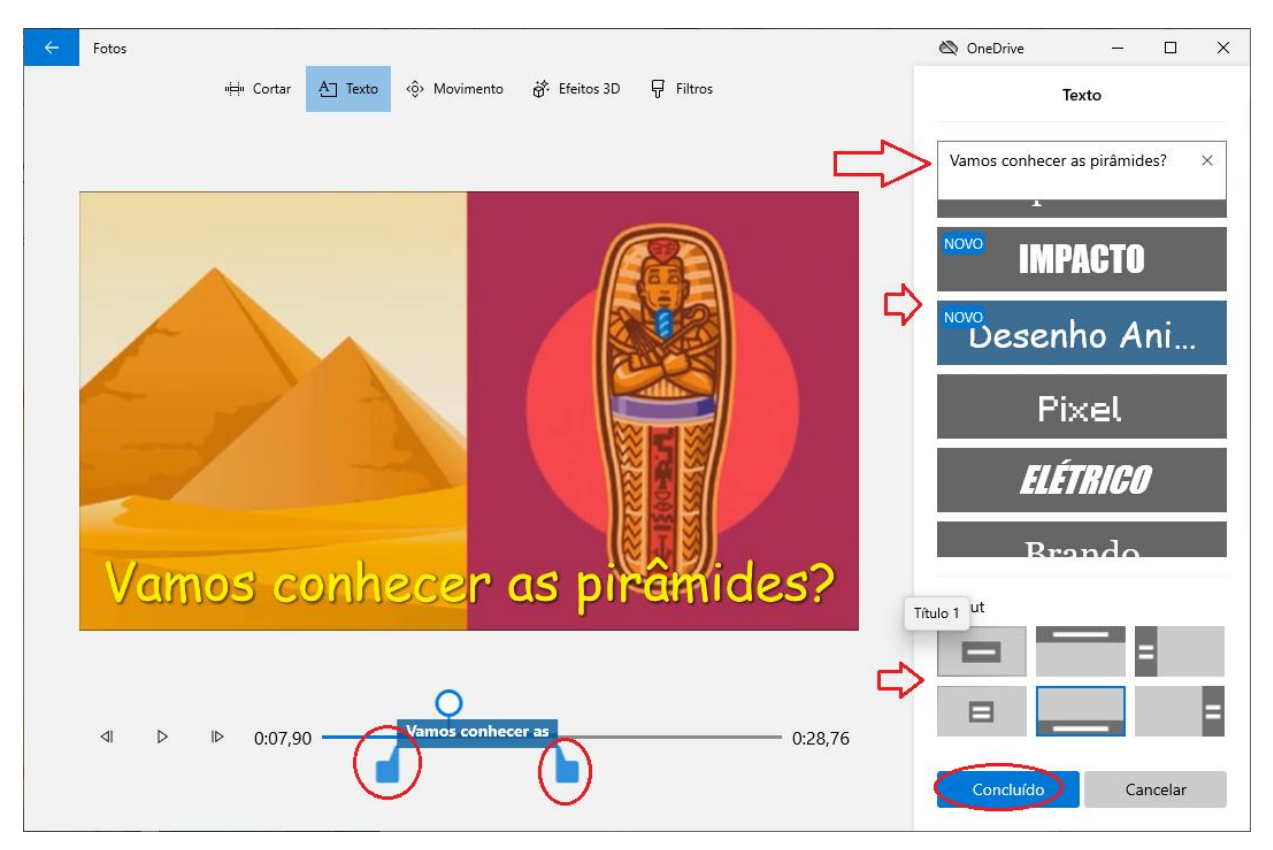

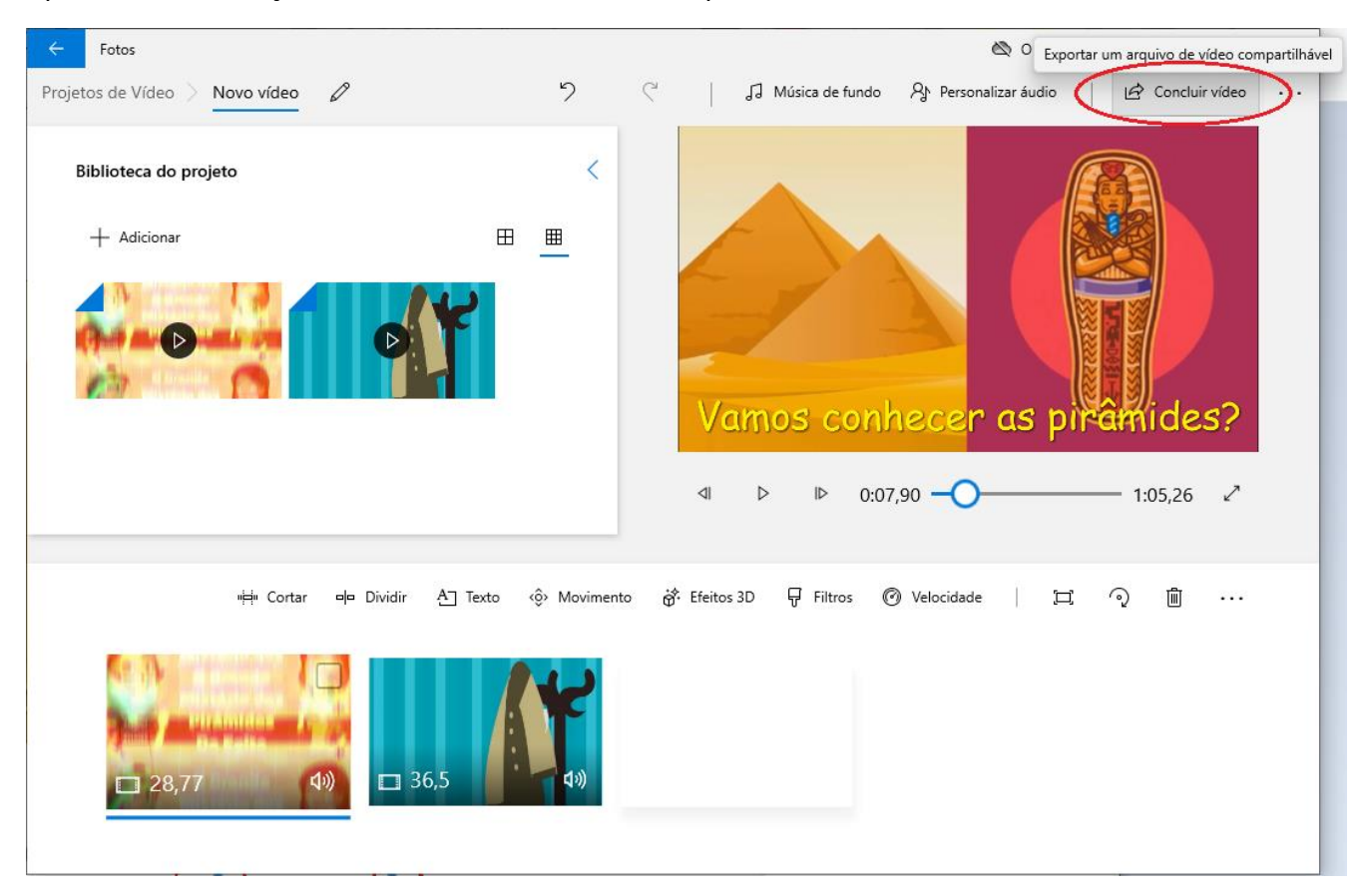

# Após finalizar a edição, clicar em **Concluir vídeo** e exportar o vídeo em formato MP4.